# Write Off an Uncollectible Account Receivable

The Receive Payments window is used to process and record write off of accounts receivable that are uncollectible. After the write-off information has been updated and saved, the following has occurred:

| Transactions        | DR | CR | Subsidiary Records<br>Updated | General Ledger<br>Updated |
|---------------------|----|----|-------------------------------|---------------------------|
| Bad Debt Expense    | \$ |    |                               | $\checkmark$              |
| Accounts Receivable |    | \$ | $\checkmark$                  | $\checkmark$              |

#### **Quick Reference Table**

| Step | Box or Other Location                    | Procedure                                                                                                    |
|------|------------------------------------------|----------------------------------------------------------------------------------------------------|
| A    | Home Page                                | Click the Receive Payments icon under Customers.                                                                                       |
| B    | Received From                            | Select a customer from the drop-down list.                                                                                             |
| C    | Payment Amount                           | Accept the "0.00" default.                                                                                                    |
| D    | Date                                     | Accept the default date or edit.                                                                                                    |
| B    | Payment Method buttons                   | Select the Cash button.                                                                                                    |
| Ð    | Reference #                              | Type "write off."                                                                                                    |
| G    | Invoice number line<br>being written off | Highlight anywhere on the relevant invoice number line. (Skip this step if it is the only item or top item on the list.)               |
| 0    | Discount and Credits button              | Click the Discount and Credits button to open the Discounts and Credits window, then click the Discount tab if it is not already open. |
| 0    | Amount of Discount                       | Enter the amount to be written off.                                                                                                    |
| J    | Discount Account                         | Select the Bad Debt Expense account from the drop-down list.                                                                           |
| K    | Discount and Credits window              | Verify that the information entered is correct and click the Done button to return to the Receive Payments window.                     |
| C    | Receive Payments window                  | Review the information to verify that it is correct.                                                                                   |
| M    | Print button                             | Select the Print button to print the receipt.                                                                                          |
| N    | Save & Close /<br>Save & New buttons     | Click the Save & Close or Save & New button.                                                                                           |

### Write Off an Uncollectible Account Receivable

#### QuickBooks windows

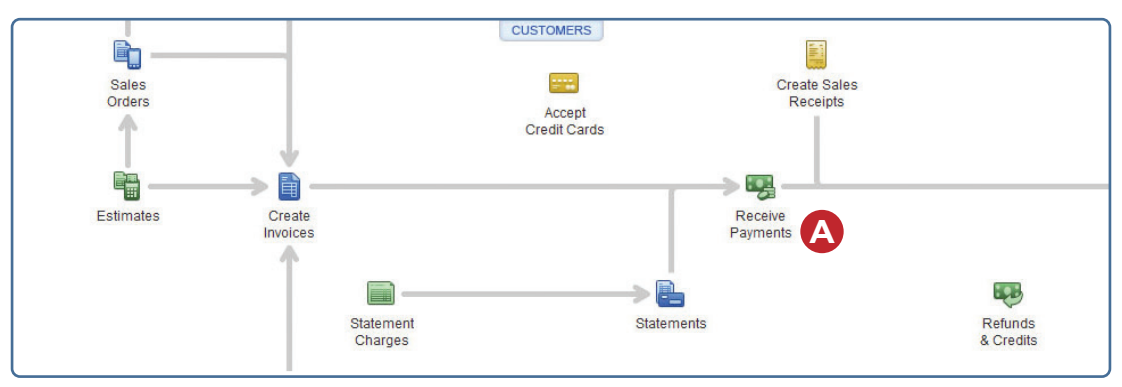

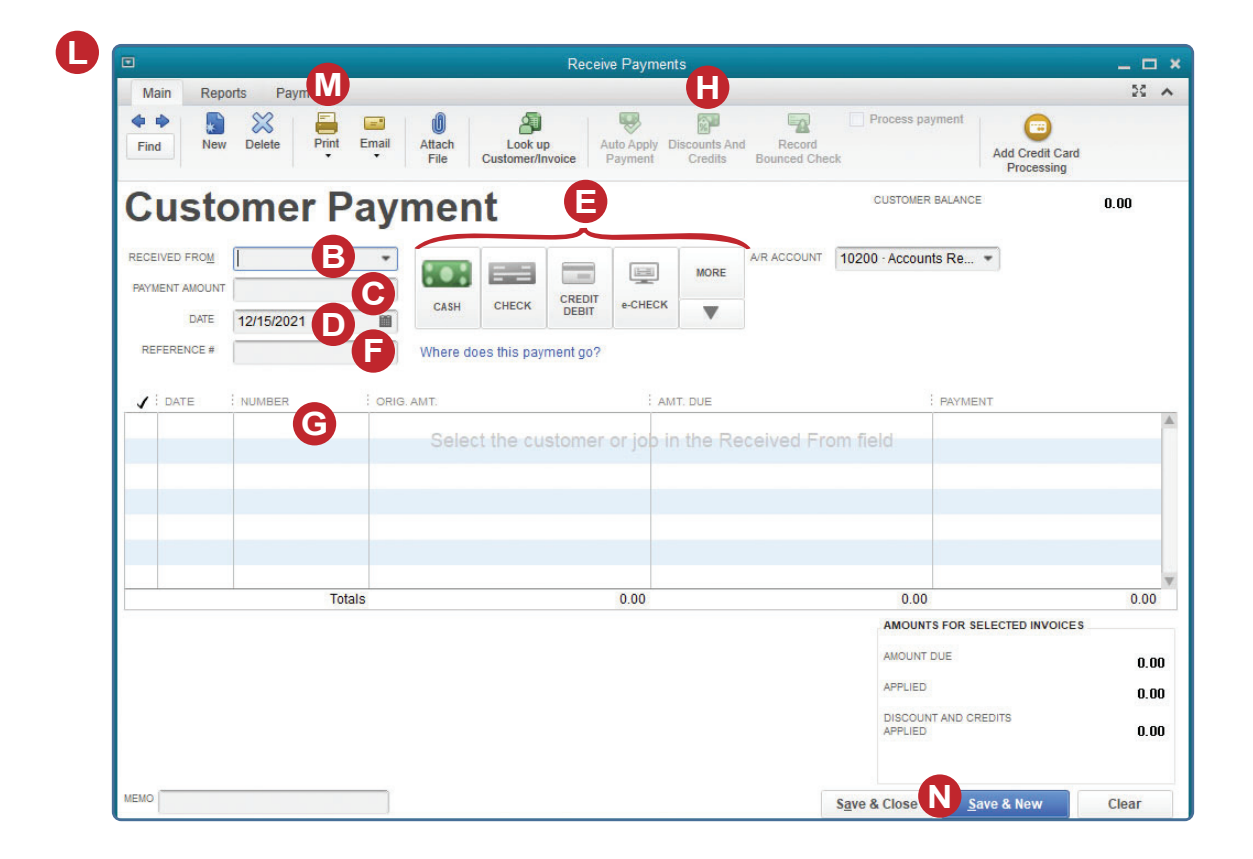

(windows continued on the following page)

## Write Off an Uncollectible Account Receivable

**QuickBooks windows** (continued)

| Ĵ                    |            | Discou          | nt and Cr | edits         |     |         |
|----------------------|------------|-----------------|-----------|---------------|-----|---------|
| INVOICE              |            |                 |           |               |     |         |
| Customer:Job         | McCarthy's | Bed & Breakfast |           |               |     |         |
| Number               | 2          |                 |           | Amount Du     | е   | 3,333.7 |
| Date                 | 02/07/202  | 1               |           | Discount U    | sed | 0.0     |
| Original Amt.        | 3,333.75   |                 |           | Credits Used  |     | 0.00    |
|                      |            |                 |           | Balance Du    | Ie  | 3,333.7 |
| Discount             |            | Crediţs         |           |               |     |         |
| Discount Dat         | te         | 02/17/2021      |           |               |     |         |
| Terms                |            | 2% 10 Net 30    |           |               |     |         |
| Suggested D          | Discount   |                 | 0.00      |               |     |         |
| 1                    |            |                 |           |               |     |         |
| Amount of DI         | scount     |                 | 0.00      |               |     |         |
| Discount Acc         | ount       |                 |           |               |     |         |
| Discount Cla         | ee T       |                 |           |               |     |         |
| Discount <u>o</u> la | 155        |                 |           | •             |     |         |
|                      |            |                 |           |               |     |         |
|                      |            |                 |           |               |     |         |
|                      |            |                 |           |               |     |         |
|                      |            |                 |           |               |     |         |
|                      |            |                 |           |               |     |         |
|                      |            |                 |           |               |     |         |
|                      |            |                 |           |               |     |         |
|                      |            |                 |           |               |     |         |
|                      |            |                 |           | Concernance - |     |         |